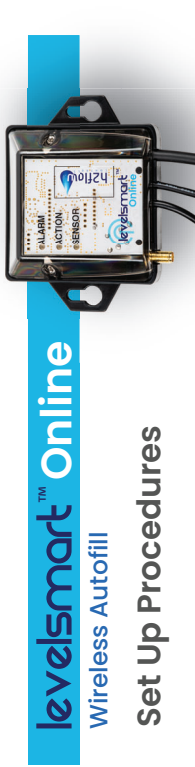

Step 1: Ensure your LevelSmart device is installed and operational.

Step 2: Visit customers.konametrix.com or scan the QR code to the right using your smart device.

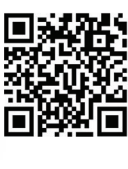

Step 3: Click on 'Install Device'.

**Step 4:** Locate the IMEI Code found on the back of the Valve Controller. Enter the code in the text box provided, and click **'search**'. Note that if this setup is being done in parallel with the LevelSmart installation, it may take up to 10 minutes for the device IMEI Code to be recognized by the system.

**Step 5:** Once the device has been recognized, click on the **Continue**' button.

**Step 6:** Complete the task list and enter a checkmark next to each item as it's completed. Click **'Continue**' to proceed.

Step 7: Continue through the 'Account Set-up' procedures by entering the name and email address you will use for the account, followed by Address Info, and finally the optional Install Info. Note that it is important that you are able to access this email account provided in order to verify and complete setup.

## Continue Steps 8 & 9 on reverse side –

www.h2flow.net

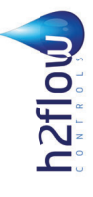

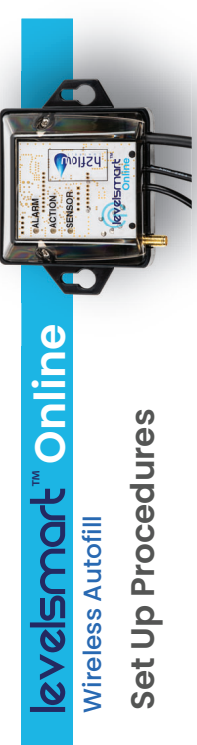

Step 1: Ensure your LevelSmart device is installed and operational.

**Step 2:** Visit **customers.konametrix.com** or scan the QR code to the right using your smart device.

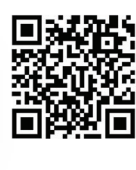

Step 3: Click on 'Install Device'

**Step 4:** Locate the IMEI Code found on the back of the Valve Controller. Enter the code in the text box provided, and click **'search**'. Note that if this setup is being done in parallel with the LevelSmart installation, it may take up to 10 minutes for the device IMEI Code to be recognized by the system.

**Step 5:** Once the device has been recognized, click on the **continue**<sup>(</sup> button.

**Step 6:** Complete the task list and enter a checkmark next to each item as it's completed. Click '**Continue**' to proceed.

**Step 7:** Continue through the 'Account Set-up' procedures by entering the name and email address you will use for the account, followed by Address Info, and finally the optional Install Info. Note that it is important that you are able to access this email account provided in order to verify and complete setup.

## Continue Steps 8 & 9 on reverse side $\rightarrow$

www.h2flow.net

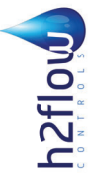

**Step 8:** Upon completing the Account Set-Up section an email will be sent to the email address provided. Open the email and click on the 'Register' button. **Step 9:** Login to **Konametrix.com** to set up a data plan. To do this:

9a: Enter your account information and choose a new password.

- 9b: Enter billing information.
- **9c:** Sign the service and license agreements. **9d:** Select the desired data plan and enter
  - payment information.

## **Helpful Notes:**

- It takes approximately 4 hours to send enough data to initially populate the dashboard with some data.
  - The device status can be checked at any time.
- The app can take up to two days to gather enough data to summarize any daily data results.

For more helpful resources relating to LevelSmart, visit www.h2flow.net/levelsmart-install-tutorials

**Step 8:** Upon completing the Account Set-Up section an email will be sent to the email address provided. Open the email and click on the 'Register' button.

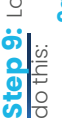

**Step 9:** Login to **Konametrix.com** to set up a data plan. To do this:

9a: Enter your account information and choose a 9c: Sign the service and license agreements. 9d: Select the desired data plan and enter 9b: Enter billing information. new password.

payment information.

## **Helpful Notes:**

- It takes approximately 4 hours to send enough data to initially populate the dashboard with some data.
- The device status can be checked at any time.
- The app can take up to two days to gather enough data to summarize any daily data results.

For more helpful resources relating to LevelSmart, visit www.h2flow.net/levelsmart-install-tutorials